# To Create Batch Subpoenas

Click the Edit link on the Appearances section in the Event Detail screen.

|                                      |               | Event D               | etail  |                          |           |              |              |
|--------------------------------------|---------------|-----------------------|--------|--------------------------|-----------|--------------|--------------|
| Updates completed successfully       |               |                       |        |                          |           |              |              |
| Event date/time:*                    | (3/25/2022 9  | 9:00 AM               | 🗭 Fr   | iday Choice:             |           |              |              |
| Event type:*                         | CNTM - Con    | itempt                |        | ~                        |           |              |              |
| Scheduling agency:                   | McNairy Count | ty Youth Services     |        |                          |           |              |              |
| Court:                               | (JUDG - Judg  | ge Van D. McMahan's ( | Courtr | oom 🗸                    |           |              |              |
| Estimated length:*                   | 1             |                       |        |                          |           |              |              |
| Location:                            |               |                       |        |                          |           |              |              |
| Disposition:                         | ( Select      | <u> </u>              |        |                          |           |              |              |
| Disposition date/time:               |               | )                     |        |                          |           |              |              |
| Actual start date/time:              |               |                       | 📁 /    | Actual end date/time:    | $\square$ |              |              |
| Event attributes:                    | Interpreter   | Required              |        |                          |           |              |              |
| Notes:                               |               |                       |        |                          |           |              |              |
|                                      |               |                       |        |                          |           |              |              |
|                                      |               |                       |        |                          |           |              | Ì            |
| Event names/cases                    |               |                       |        |                          |           |              | Add          |
| Laura Elizabeth Ingalls              |               | G√ Person detail      |        | Case CCS                 | History   | Documents    |              |
| (1252; Case: 6; Child; 55JC1-2017-0  | CS-1) (       | Contacts              |        | Cover Sheet<br>Deadlines |           |              |              |
| Appearances                          |               |                       |        |                          |           |              | Edit         |
| None                                 |               |                       |        |                          |           |              |              |
|                                      |               |                       |        |                          |           |              |              |
| Relatives with outstanding warrants  | \$            |                       |        |                          |           |              |              |
|                                      |               |                       |        |                          |           |              |              |
| Future events for people and relativ | /es           |                       |        |                          |           |              |              |
| None                                 |               |                       |        |                          |           |              |              |
| Documents/docket entries             |               |                       |        |                          | Add       | docket entry | Add document |

This will bring up the Edit Appearance Requests screen:

|                                                                                                    |          | Edit Appearance Re                                                             | quests        |                 |                 |                        |  |  |
|----------------------------------------------------------------------------------------------------|----------|--------------------------------------------------------------------------------|---------------|-----------------|-----------------|------------------------|--|--|
| Select names to subpoena/notice them of the event<br>or to flag them as having appeared at the event<br>Contempt on 3/25/2022 at 9:00 AM in Judge Van D. McMahan's Courtroom |          |                                                                                |               |                 |                 |                        |  |  |
| Subpoena/<br>Notice                                                                                                    | Appeared | Name and role                                                                  | Check in date | Print<br>status | Service<br>date | Service<br>disposition |  |  |
| <                                                                                                    |          | Caroline Ingalls - Mother of Laura Elizabeth Ingalls<br>(Legal Custody)        |               |                 |                 |                        |  |  |
|                                                                                                    |          | HOME 1505 Browning Brand Road<br>Hartsville, TN 37074                          |               |                 |                 |                        |  |  |
|                                                                                                    |          | Charles Ingalls - Father of Laura Elizabeth Ingalls (Non-<br>custodial Parent) |               |                 |                 |                        |  |  |
|                                                                                                    |          | HOME 112 Neals Lane<br>Gallatin, TN 37066                                      |               |                 |                 |                        |  |  |
|                                                                                                    |          | Laura Elizabeth Ingalls - Event name                                           |               |                 |                 |                        |  |  |
|                                                                                                    |          | HOME 112 Neals Lane<br>Gallatin, TN 37066                                      |               |                 |                 |                        |  |  |
|                                                                                                    |          | Mary Ingalls - Sister of Laura Elizabeth Ingalls                               |               |                 |                 |                        |  |  |
|                                                                                                    |          | HOME 112 Neals Lane<br>Gallatin, TN 37066                                      |               |                 |                 |                        |  |  |

Click the **Update** button to save your work

The Appearances section on that **Event Detail** screen now shows that there are pending subpoenas.

#### Appearances

Caroline Ingalls (Provided by Sheriff - Pending; Event still open) Charles Ingalls (Provided by Sheriff - Pending; Event still open)

### To print pending subpoenas:

### Menu | Miscellaneous | Reporting | Reports

Select the Print Pending Subpoenas report.

Click the **Submit** button to submit the report.

You will receive the report in your Quest Messages.

| Delete | Message                                                                                                    | Status |
|--------|----------------------------------------------------------------------------------------------------|--------|
|        | Add a new messa                                                                                                    |        |
|        | Output <b>Batch subpoenas part 1</b> is ready for viewing.<br>> Added by Karlene Thompson on 3/22/2022 3:11:30 PM                                                 | Select |
|        | Job successful - BATCHSUBPOENAS<br>Start: 3/22/2022 3:11:30 PM; End: 3/22/2022 3:11:30 PM; Return code: 0.<br>> Added by Karlene Thompson on 3/22/2022 3:11:30 PM | Select |

Click on the bold **Batch Subpoenas Part 1**, and it will bring up a .pdf document. This document will contain all subpoena's that were pending. You can print the document.

| IN THE JUV                                                                                                    | 'ENILE COURT OF MCNAIRY COUNTY, TENNESSEE                                                                                             |
|----------------------------------------------------------------------------------------------------|----------------------------------------------------------------------------------------------------|
| IN THE MATTER OF:<br><u>Laura Elizabeth Ingalls - DOB 7/5/2004</u><br>A child under 18 years of age<br>(at the time of the offense) | Case No. 55JC1-2017-CS-1                                                                                                    |
|                                                                                                    | SUBPOENA                                                                                                    |
| TO ANY LAWFUL OFFICER:                                                                                                    |                                                                                                    |
| You are commanded to serve this subpoena on:                                                                                        |                                                                                                    |
| Caroline Ingalls<br>1505 Browning Brand Road<br>Hartsville, TN 37074                                                                |                                                                                                    |
| commanding them to appear before the 300 Industrial Park D<br>bring self and anything related to above case and he is in no w       | r, Selmer, TN 38375 for <u>Contempt on 3/25/2022 at 9:00 AM</u> to testify on behalf of the State in this matter and to vise to omit. |
|                                                                                                    | This 22nd day of March, 2022.                                                                                                    |
|                                                                                                    | Clerk of the Juvenile Court                                                                                                    |
|                                                                                                    | OFFICER'S RETURN                                                                                                    |
| Came to hand this day of                                                                                                    | , 20; petition delivered and service of summons issued on:                                                                            |
|                                                                                                    | This day of, 20                                                                                                    |
| ADA<br>for assistance call<br>731-645-1030                                                                                          | Serving Officer                                                                                                    |

The Appearances section has been updated to show they were printed, and the actual Subpoena document appears on the **Event Detail** screen.

# Appearances Caroline Ingalls (Provided by Sheriff - Printed; Event still open) Charles Ingalls (Provided by Sheriff - Printed; Event still open) Documents/docket entries (View) 3/22/2022 3:11:30 PM - SUBPOENA (View) 3/22/2022 3:11:30 PM - SUBPOENA

### **Service Disposition:**

Once the Summons is returned by the Sherriff, either served or not, In the Appearances section, click on the person you wish to update the service status.

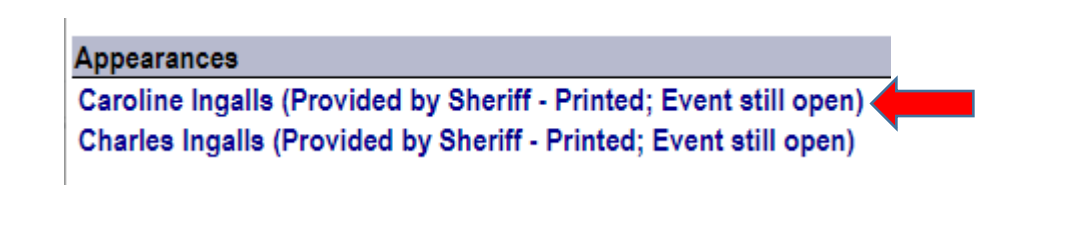

# Service Detail

### Service to Caroline Ingalls for Contempt on 3/25/2022 at 9:00 AM in Judge Van D. McMahan's Courtroom

| Print status: Pri    | nted | 3/22/2022 |   |   |                  |  |
|----------------------|------|-----------|---|---|------------------|--|
| Service type:* (S    | HER  | - Sheriff | ~ |   |                  |  |
| Service disposition: | ERV  | - Served  |   | • | Date: (3/22/2022 |  |
| Notes:               |      |           |   |   |                  |  |
|                      |      |           |   |   |                  |  |

- **Service type:** Select the appropriate type of service.
- Service disposition: Select the appropriate choice. Served, not served, etc.
- **Date:** Enter the date of the service disposition.
- **Notes:** If you wish to make notes about the service disposition.

Click the **Update** button to save your work.

| Filter:   | Court:           |               |                                   | Date:*                  | AM 🗹 PM                | Start time           |
|-----------|------------------|---------------|-----------------------------------|-------------------------|------------------------|----------------------|
|           | (JUDG - Jud      | ge Van D. N   | AcMahan's Courtroom 🗸             | (3/25/2022              | End time               |                      |
|           | Detained o       | only 🗆 Adde   | d today only                      | Include disposed        | In session or          | nly                  |
| Display:  | Alphabetic       | al 🗆 Name     | es and cases only                 | Separate by case ty     | /pe 🛛 🗹 Details 🗹 N    | otes                 |
| Print:    | Case barc        | ode 🗆 Blanl   | k lines                           |                         |                        |                      |
|           |                  |               |                                   |                         |                        |                      |
|           |                  |               |                                   | € <u>S</u> ubmit        |                        |                      |
| Hearing   | I                | Name          |                                   | Case                    | Statute                | Case assignments     |
| 1. 9:00   | 0A (1 mins)      | Ger Inga      | LLS, LAURA ELIZABETH (1252/       | 6- 55JC1-2017-CS-1      |                        | M - Caroline Ingalls |
| Contem    | pt               | CH)           |                                   | Child Support           |                        | F - Charles Ingalls  |
|           |                  | DOB: 7/5      | j/2004                            | Referred by: Child      |                        |                      |
|           |                  | Age: 17       |                                   | Support                 |                        |                      |
|           | Appearance       | e Caroline In | galls (Provided by Sheriff - Ser  | ved; Event still open)  |                        |                      |
|           | Appearance       | Charles In    | galls (Provided by Sheriff - Fail | ed to successfully serv | e; Event still open) 🤙 |                      |
|           | Documen          | t (View) 3/2  | 2/2022 3:11:30 PM - SUBPOEN       | Α                       |                        |                      |
|           | Documen          | t (View) 3/2  | 2/2022 3:11:30 PM - SUBPOEN       | Α                       |                        |                      |
| Totals fo | or the listed ev | vents:        |                                   |                         |                        |                      |
| Hearing   | js:1 Peop        | ole: 1 R      | emaining Time: 1                  |                         |                        |                      |

#### List Court Docket

This Print Pending Subpoenas report can be set up as a schedule job, which means it can run every day at a specific time and send the report to whoever you want to receive it.

The Report can be configured so certain courts go to certain people.

Quest can be configured so you can specify the number of days prior to a scheduled event that the requested subpoenas should print. For example, 30 days. Every day the report will print the subpoenas for events out 30 days.

You also can manually print subpoenas without going through this batch process if you need to print one quickly. On the **Event Detail** screen, you can add a document called Subpoena and just produce one document.